# Configurações IP estáticas da porta WAN no adaptador de telefone analógico SPA8000

# Objetivo

Um endereço IP estático é um endereço atribuído a um usuário pelo provedor de serviços de Internet para ser o endereço permanente para se conectar à Internet. Os endereços IP estáticos são mais confiáveis para o Voice over Internet Protocol (VoIP), mais confiáveis para hospedar um site de jogos ou jogar jogos on-line, e para usar a Virtual Private Network para ter acesso seguro a arquivos de um computador de rede da empresa, etc. Com os IPs estáticos, você não deve compartilhar o IP com outra empresa que envia muito spam, que pode ter seu endereço IP na lista negra. Em contrapartida, um endereço IP estático pode se tornar um risco à segurança, pois o endereço é sempre o mesmo. Os IPs estáticos são mais fáceis de rastrear para empresas de mineração de dados. O endereçamento IP estático é menos econômico que o endereçamento IP dinâmico. Uma única configuração de endereço IP é mais fácil porque fornece um único IP conhecido para acessar, enquanto um IP dinâmico torna mais difícil localizar e obter acesso para configurar o dispositivo. Uma rede de longa distância (WAN) é uma rede que consiste em várias redes menores. A WAN mais conhecida é a Internet. Para obter acesso à Internet, são usadas organizações chamadas provedores de serviços de Internet (ISPs). Este artigo explica como configurar o IP estático da WAN em um SPA8000.

## Dispositivo aplicável

• SPA8000

### Versão de software

• 6.1.12

## Configuração de IP estático

A configuração de IP estático pode ser feita de duas maneiras. Um é pelo uso do utilitário de configuração da Web. O outro método para a configuração a ser feito é através de um telefone analógico e da interface de Resposta de Voz Interativa (IVR - Interative Voice Response). Estes dois métodos são explicados abaixo.

#### Configuração IP estática através do utilitário de configuração da Web

Etapa 1. Faça login no utilitário de configuração da Web como administrador e escolha **Avançado > Rede > Status da WAN**. A página *Status da WAN* é aberta:

| Network                                  | Voice        |          |                           |             |
|------------------------------------------|--------------|----------|---------------------------|-------------|
| Status Wan Status Lan Status Application |              |          | <u>I</u> User Login basic | runk Status |
| Internet Connection S                    | ettings      |          |                           |             |
| Connection Type:                         | Static IP    |          |                           |             |
| Static IP Settings                       |              |          |                           |             |
| Static IP:                               | 192.168.0.1  | NetMask: | 255.255.255.255           |             |
| Gateway:                                 | 192.168.0.15 |          |                           |             |

Etapa 2. Escolha IP estático para a WAN na lista suspensa Tipo de conexão.

Etapa 3. Insira o endereço IP estático desejado para a WAN no campo Static IP (IP estático). Esse endereço IP atua como um endereço permanente para a porta WAN do dispositivo. Um endereço IP estático não é alterado.

Etapa 4. Digite a máscara de sub-rede no campo NetMask. Uma máscara de sub-rede especifica qual parte de um IP é o endereço de rede e qual parte é o endereço de host.

Etapa 5. Insira o endereço IP do gateway no campo Gateway. O gateway permite o contato entre o adaptador de telefone e a rede especificada.

Etapa 6. Clique em Enviar todas as alterações para salvar a configuração.

#### Configuração de IP estático por telefone analógico e IVR

A interface de Resposta de Voz Interativa (IVR - Interative Voice Response) é uma forma de alterar a configuração no SPA8000 quando você não tem acesso a um computador para acessar a configuração da Web.

Etapa 1. Conecte um telefone analógico a uma das portas de telefone em um SPA8000.

Etapa 2. Pressione \*\*\*\* no teclado do telefone. Isso conectará e iniciará a interface de Resposta de Voz Interativa (IVR) no telefone.

Etapa 3. Pressione **101#** no teclado do telefone, esta opção o direcionará para as configurações de conexão com a Internet.

Etapa 4. Digite 1# no teclado do telefone, que corresponde à opção IP estático.

Etapa 5. Digite 1 no teclado do telefone para salvar esta opção.

Etapa 6. Pressione 111# no teclado do telefone, esta opção o direcionará para o IP estático.

Passo 7. Digite o endereço IP que você gostaria de atribuir ao dispositivo usando o teclado do telefone.

Note: Use start (\*) em vez de dot (.) para os decimais. Por exemplo: (192\*168\*0\*1).

Etapa 8. Digite 1 no teclado do telefone no teclado do telefone para salvar essa opção.

Etapa 9. Pressione **121#** no teclado do telefone, esta opção o direcionará para a opção Máscara de rede.

Etapa 10. Digite a máscara de rede que você gostaria de atribuir ao dispositivo usando o teclado do telefone.

Note: Use start (\*) em vez de dot (.) para os decimais. Por exemplo: (255\*255\*255\*255).

Etapa 11. Digite 1 no teclado do telefone para salvar esta opção.

Etapa 12. Pressione **131#** no teclado do telefone. Essa opção o direcionará para a opção Gateway.

Etapa 13. Insira o Gateway que deseja atribuir ao dispositivo usando o teclado do telefone.

Note: Use start (\*) em vez de dot (.) para os decimais. Por exemplo: (192\*168\*0\*15).

Etapa 14. Digite **1** no teclado do telefone para salvar esta opção.